Latihan Soal Praktik

# **Nodul Praktikum Visual Foxpro**

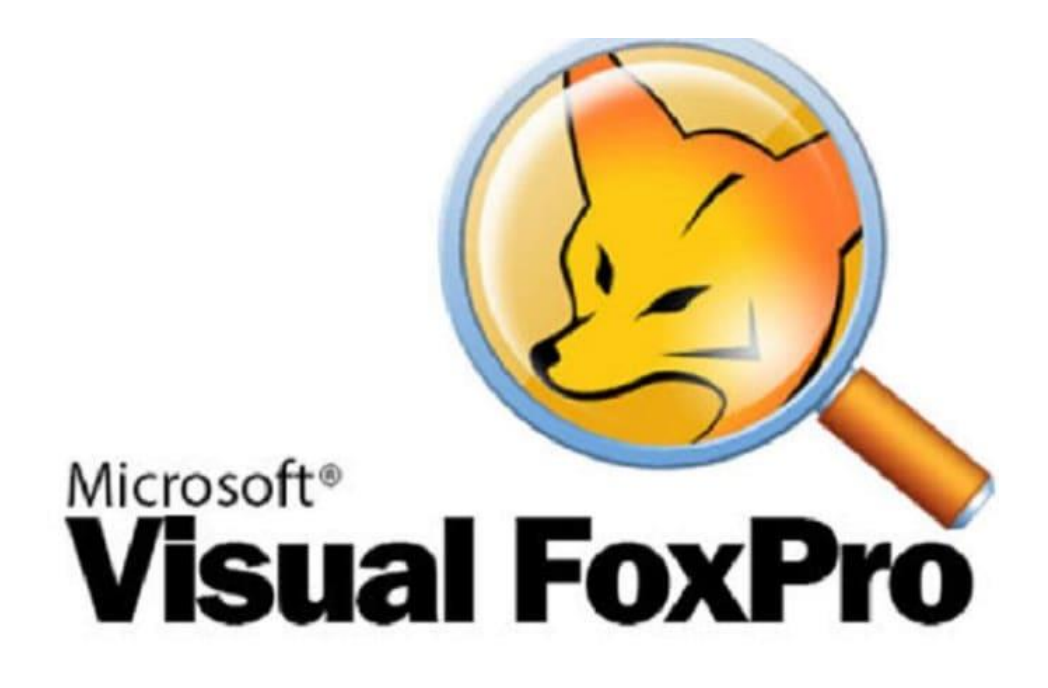

**Disusun Oleh:** 

Umi Faddillah, M. Kom

## Program Studi Sistem Informasi Akuntansi Universitas Bina Sarana Informatika JAKARTA

UBSI JAKARTA

#### KATA PENGANTAR

Puji Syukur mari kita panjatkan atas Nikmat dan Karunia Allah Yang Maha Esa karena dengan Rahmat dan KaruniaNya maka ilmu pengetahuan terus berkembang dan bermanfaat bagi kemashlahatan umat. Semoga ilmu pengetahuan dan teknologi ini senantiasa dapat berkembang dan terus menebar manfaat bagi masyarakat luas.

Modul latihan praktik visual foxpro ini berisi latihan-latihan bagi pemula. Yang sertai latihan-latihan yang dapat langsung dipraktikan guna dipahami bagi kawan-kawan semua.

Agar mahir dalam maka harus banyak melakukan latihan praktik, sehingga dengan banyak latihan diharapkan dapat memahami tiap kalimat program dengan baik.

Semoga modul praktik ini dapat bermanfaat dan terima kasih kepada semua pihak yang telah membantu dalam penyusunan modul praktik ini.

Terselip beberapa kata motivasi agar kita semua tetap semangat dan optimis dalam menjalani hari.

- \* Mari berpikir positif kawan, agar hidup selalu menyenangkan dan agar kamu mampu melihat keindahan dunia beserta isinya.
- \* Kata negatif hanya akan membuatmu takut dan berhenti pada masa yang akan membelenggu kreativitasmu.
- \* Awali harimu dengan berpikir positif pada Sang Pencipta Kehidupan, agar kamu mampu merasakan indahnya kasih sayang Sang Pemberi Rizky.
- \* Melangkahlah dengan pasti dan yakin tanpa rasa takut, maka kamu akan mampu mengubah dunia dan isinya.
- \* Kuatkan tekadmu hingga kau mampu berlari layaknya angin, tanpa pernah takut akan aral rintangan menghadang

Penulis Umi Faddillah

#### Soal-Soal Latihan dan Listing Program:

#### Latihan 1

- 1. Buatlah sebuah project dengan nama lat\_1.
- 2. Buatlah sebuah database dengan nama penjualan.
- 3. Buatlah sebuah tabel dengan nama **barang**. Struktur tabelnya adalah:

| Field Name | Туре      | Width | Index |
|------------|-----------|-------|-------|
| Kd_barang  | Character | 6     | ↑     |
| Nm_barang  | Character | 15    |       |
| Merk       | Character | 25    |       |
| Harga      | Numeric   | 8     |       |
| Stock      | Numeric   | 8     |       |

- 4. Isikan tabel dengan 10 record!
- 5. Buatlah form dengan nama **frm\_barang** dan desainlah sebagai berikut:

| 🧦 Form1                 |                        |
|-------------------------|------------------------|
| FORM BARANG             | Jam sekarang Text1 👸   |
| TOKO PELANGI            | Tanggal sekarang Text2 |
|                         |                        |
| Kdbarang txtKdbar; Grid | 11 [                   |
| Nmbarang txtNmbarang    |                        |
| txtMerk                 |                        |
| Harga txtHarga          |                        |
| Stok txtStok            |                        |
|                         |                        |
| top Previous Next       | Bottom                 |
| Exit                    |                        |
|                         |                        |

- 1. Langkah-langkah membuat sebuah Project adalah:
  - Klik File-New

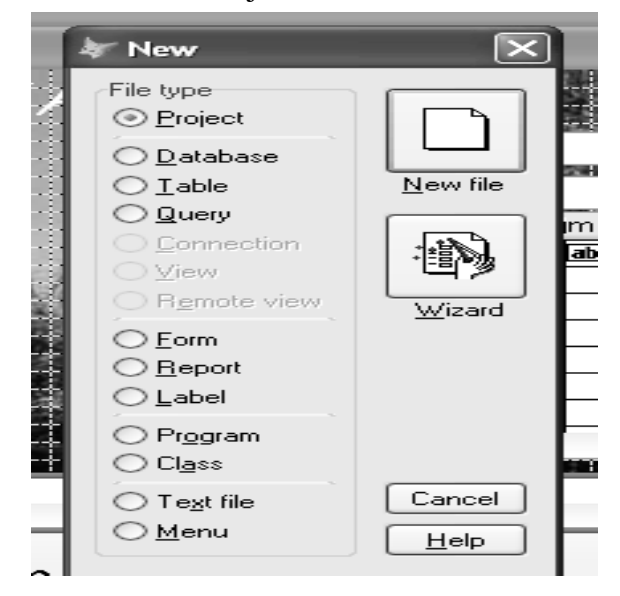

Lalu perhatikan pada save in pastikan pada folder masing-masing. Dan pada enter project file tuliskan nama projectnya lalu klik save.

| Create                 |                    |                 |   |    |     | ?×        |
|------------------------|--------------------|-----------------|---|----|-----|-----------|
| Save in:               | 2052264            |                 | ~ | 60 | ۳ 🖽 |           |
| My Recent<br>Documents | lat_1.pjx          |                 |   |    |     |           |
| My Documents           |                    |                 |   |    |     |           |
| My Computer            |                    |                 |   |    |     |           |
|                        | Enter project file | lat_1.pjx       |   |    | *   | Save      |
| My Network             | Save as type:      | Project (*.pjx) |   |    | *   | Cancel    |
|                        |                    |                 |   |    |     | Code Page |

2. Langkah-langkah membuat sebuah database adalah: Pilih tab data lalu pilih database lalu klik new.

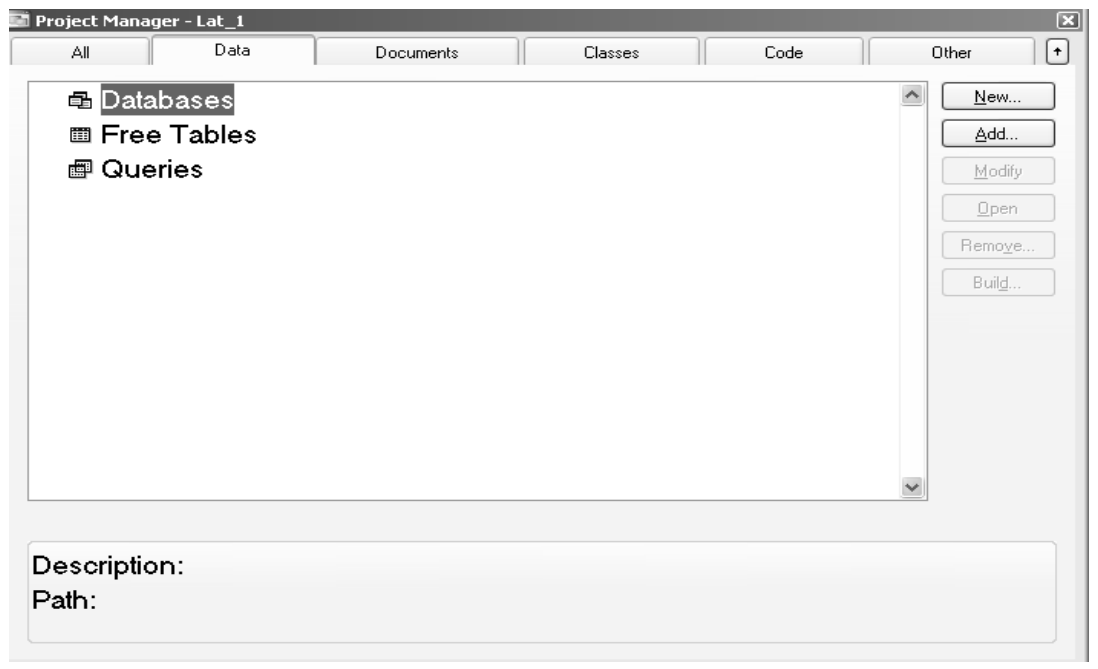

Klik new database.

| 🐙 New Database          | $\mathbf{X}$         |  |  |  |  |  |
|-------------------------|----------------------|--|--|--|--|--|
|                         |                      |  |  |  |  |  |
| Database <u>W</u> izard | <u>N</u> ew Database |  |  |  |  |  |
| Cancel                  |                      |  |  |  |  |  |

Pada Enter Database tuliskan nama databasenya lalu klik save.

| Create                            |                |                  |   |   |   |   |   |   |      | $?\times$ |
|-----------------------------------|----------------|------------------|---|---|---|---|---|---|------|-----------|
| Save in:                          | 2052264        |                  |   | ~ | G | Ð | P | • |      |           |
| My Recent<br>Documents<br>Desktop |                |                  |   |   |   |   |   |   |      |           |
| My Documents                      |                |                  |   |   |   |   |   |   |      |           |
| My Computer                       |                |                  |   |   |   |   |   |   |      |           |
|                                   | Enter database | data1.dbc        |   |   |   |   | ~ |   | Sa   | ave       |
| My Network                        | Save as type:  | Database (*.dbc) | 1 |   |   |   | ~ |   | Ca   | ncel      |
|                                   |                |                  |   |   |   |   |   |   | Code | Page      |

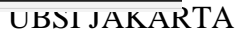

3. Langkah-langkah membuat sebuah tabel:

Klik pada tanda plus pada nama database hingga tampil tables lalu klik tables kemudian klik new.

| Project Manager - Lat_1                                                                                       |   | ×                                                                          |
|----------------------------------------------------------------------------------------------------|---|----------------------------------------------------------------------------|
| All Data Documents Classes Code                                                                               |   | Other 🕇                                                                    |
| <ul> <li>□ □ Databases</li> <li>□ □ □ Penjualan</li> <li>□ □ Tables</li> <li>□ □ Stored Procedures</li> </ul> |   | New         Add         Modify         Browse         Remoye         Build |
| Tree Tables Procedures                                                                                        | • |                                                                            |
| Description:<br>Path:                                                                                         |   |                                                                            |

Klik new table.

| k,     | 🕷 New Table 🛛 🗙      |  |                   |  |  |  |  |  |  |
|--------|----------------------|--|-------------------|--|--|--|--|--|--|
|        | <b>B</b>             |  |                   |  |  |  |  |  |  |
|        | Table <u>W</u> izard |  | <u>N</u> ew Table |  |  |  |  |  |  |
| Cancel |                      |  |                   |  |  |  |  |  |  |

Pada enter table name tuliskan nama table nya lalu tekan save.

Di tab fields pada table designer isikan sesuai dengan struktur tabelnya.

Jika ingin menggunakan primary key.Di tab indexes pada table designer pada type pilih primary.Lalu tekan OK.

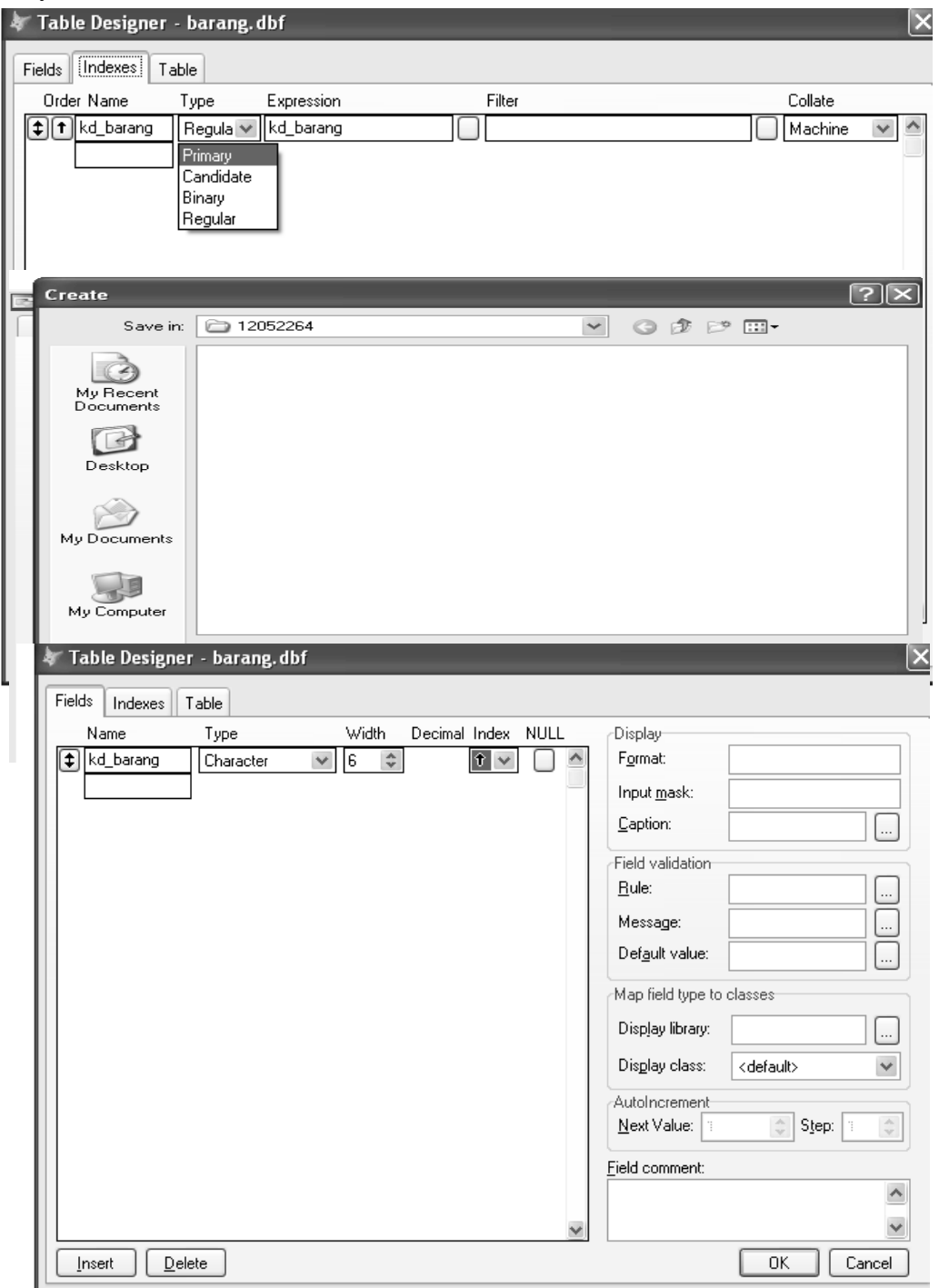

4. Langkah-langkah mengisi tabel:

Pada tanda plus pada tables lalu pilih tabel yang akan diisi kemudian tekan tombol browse.

| 🔄 Project Manager - Lat_1                                                                                                    | ×                                  |
|----------------------------------------------------------------------------------------------------|------------------------------------|
| All Data Documents Classes Code                                                                                                    | Other +                            |
| <ul> <li>Databases</li> <li>penjualan</li> <li>Tables</li> <li>Darang</li> <li>Local Views</li> <li>Remote Views</li> <li>Connections</li> <li>Stored Procedures</li> <li>Free Tables</li> <li>Queries</li> </ul> | ▲dd ▲dd Modify Browse Remove Build |
| Description:<br>Path: c:\sore\125h.a\12052264\barang.dbf                                                                                                    |                                    |

Tekan Ctrl + y pada keyboard untuk mengisikan record. Untuk pindah baris ke baris selanjutnya tekan Ctrl + y lagi. Isi table nya bebas.

5. Langkah-langkah membuat sebuah form:

Pada tab documents pilih forms lalu pilih new kemudian tekan tombol new form.

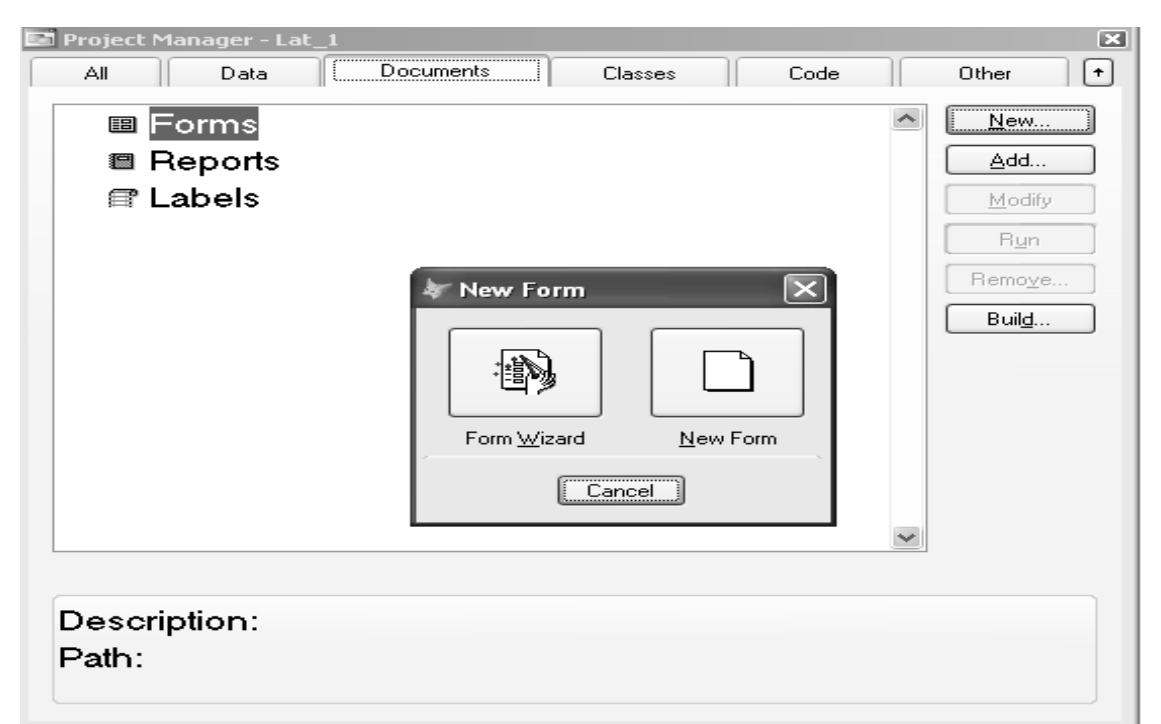

Lalu koneksikan form dengan tabelnya. Klik kanan pada form lalu pilih data environment

Pilih tabel yang akan digunakan lalu tekan add jika sudah tekan close.

| = 🖥 Da | ta Environment - FormDoc1   |               |   |
|--------|-----------------------------|---------------|---|
|        | 😽 Add Table or View         | ×             |   |
|        | <u>D</u> atabase:           |               |   |
|        | Penjualan 😽                 | Add           |   |
|        | <u>I</u> ables in database: |               |   |
|        | barang                      |               | ŀ |
|        |                             | <u>0</u> ther |   |
|        |                             |               | ~ |
|        |                             | Tables        |   |
|        |                             |               |   |
|        |                             |               |   |
|        |                             |               |   |
|        |                             |               |   |

Desain formnya menggunakan form control jika form controlnya tidak ada klik view pilih form controls toolbar.

| 🐙 Microsoft Visual FoxPro                       |                                         |
|-------------------------------------------------|-----------------------------------------|
| File Edit View Format Form Tools Program Window | Help                                    |
| Browse "Barang (Penjualan!Barang)"              | 🛛 penjualan 🔄 🕞 🚰 🚉 🛠 🕸 🖻 📯             |
|                                                 |                                         |
| Code     Form Controls Toolbar                  | ger-Lat_1                               |
| Layout Toolbar      Solor Palette Toolbar       |                                         |
| ✓ Grid Lines       Show Position                | Form Controls                           |
| Toolbars                                        | A B B B B B B B B B B B B B B B B B B B |
| Description<br>Path:                            | on:                                     |

#### Latihan Soal Praktik

| Form Designer - frm        | _barang.scx      |                |           |               |                   |       | L              |          | ×  |
|----------------------------|------------------|----------------|-----------|---------------|-------------------|-------|----------------|----------|----|
| 😽 FORM DATA BARANO         | G                |                |           |               |                   |       |                | $\times$ |    |
|                            | FOR              | M DA           | TAB       | SARA          | NG                |       |                |          | C  |
|                            | Real             |                | Jar       | n Sekarang    | Text1             |       |                |          | þ  |
| Kode Barang: <sub>bx</sub> | tKd_b،           |                | Tar       | iggal Sekaran | 9 <b>9 T</b> ext2 |       |                |          |    |
| Nama Barang 🕁              | dNm_barang       |                | Ö         | Kode Barang   | Nama Baran        | gmerk | har <u>c</u> 🔨 |          |    |
| Merk                       | dMerk            |                |           | abl           | abl               | abl   |                |          |    |
| Harga tx                   | tHarga           | 3.6            | _         |               |                   |       |                | ++       | L  |
| Stok                       | tStok            |                |           |               |                   |       |                | -+-+     | I. |
| <u>T</u> op <u>P</u> revio | ous <u>N</u> ext | <u>B</u> ottom | -         |               |                   |       |                | <br>     |    |
|                            | <u>E</u> xit     |                | <         |               | )                 | 1     |                |          | I. |
|                            |                  |                | CIT I I I | THEFT         |                   |       |                | 1.11     |    |
|                            |                  |                |           |               |                   |       |                | >        | M  |
| 1350                       | Description      | :              |           |               |                   |       |                |          |    |

#### **Listing Program:**

 Langkah-langkah menampilkan jam pada text1 dan tanggal pada text2. Double klik pada timer dan perhatikan object dan procedurenya, pastikan objectnya timer dan procedurenya timer. Jika sudah ketikan listingnya. Lalu ganti properties interval pada timer menjadi 1000

|              |       | Data     | L     | Documents |                     | Classes |     | Code         |
|--------------|-------|----------|-------|-----------|---------------------|---------|-----|--------------|
| e            | Time  | r1.Timer |       |           |                     |         |     | - <b>-</b> × |
| 0 <u>b</u> j | ject: | 🍪 Timer1 |       | *         | P <u>r</u> ocedure: | 🖇 Timer |     | ~            |
|              | t     | hisf     | orm.t | lext1     | .Valu               | e=TIM   | Е() | ^            |
|              | t     | hisf     | orm.t | text2     | .Valu               | e=DAT   | Έ() |              |
| <)           |       |          |       |           |                     |         |     | >            |

- Listing untuk tombol exit. Double klik pada tombol exit lalu ketikkan perintah Thisform.release()
- Listing untuk tombol top. Double klik pada tombol top lalu ketikkan perintah GOTO TOP thisform.Refresh()
- 4. Listing untuk tombol previous. Double klik pada tombol previous lalu ketikkan perintah SKIP -1 IF BOF()

#### GOTO TOP ENDIF thisform.Refresh()

- 5. Listing untuk tombol next. Double klik pada tombol next lalu ketikkan perintah SKIP IF eOF() GOTO BOTTOM ENDIF thisform.Refresh()
- 6. Listing untuk tombol bottom. Double klik pada tombol bottom lalu ketikkan perintah GOTO bottom thisform.Refresh()

Jalankan programnya dengan menekan tanda seru berwarna merah atau tekan ctrl + e pada key board

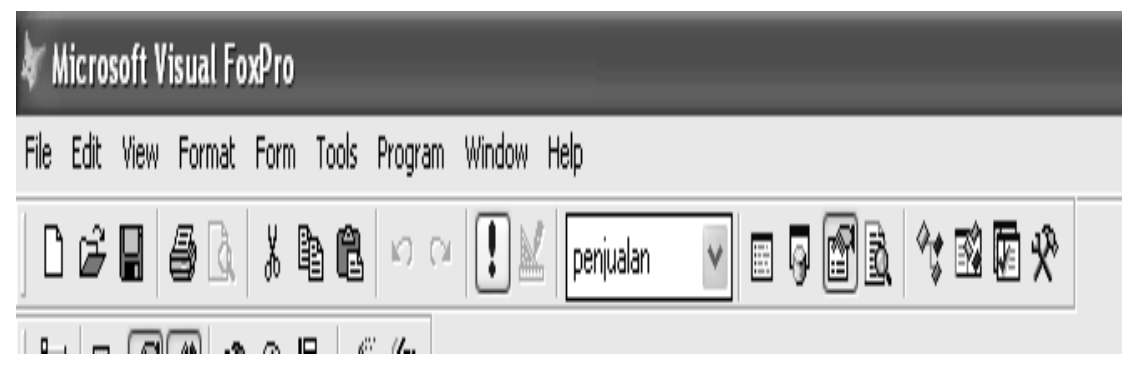

#### Latihan 2

Buka Project sebelumnya dengan nama lat\_1.pjx Buat form baru dengan design berikut:

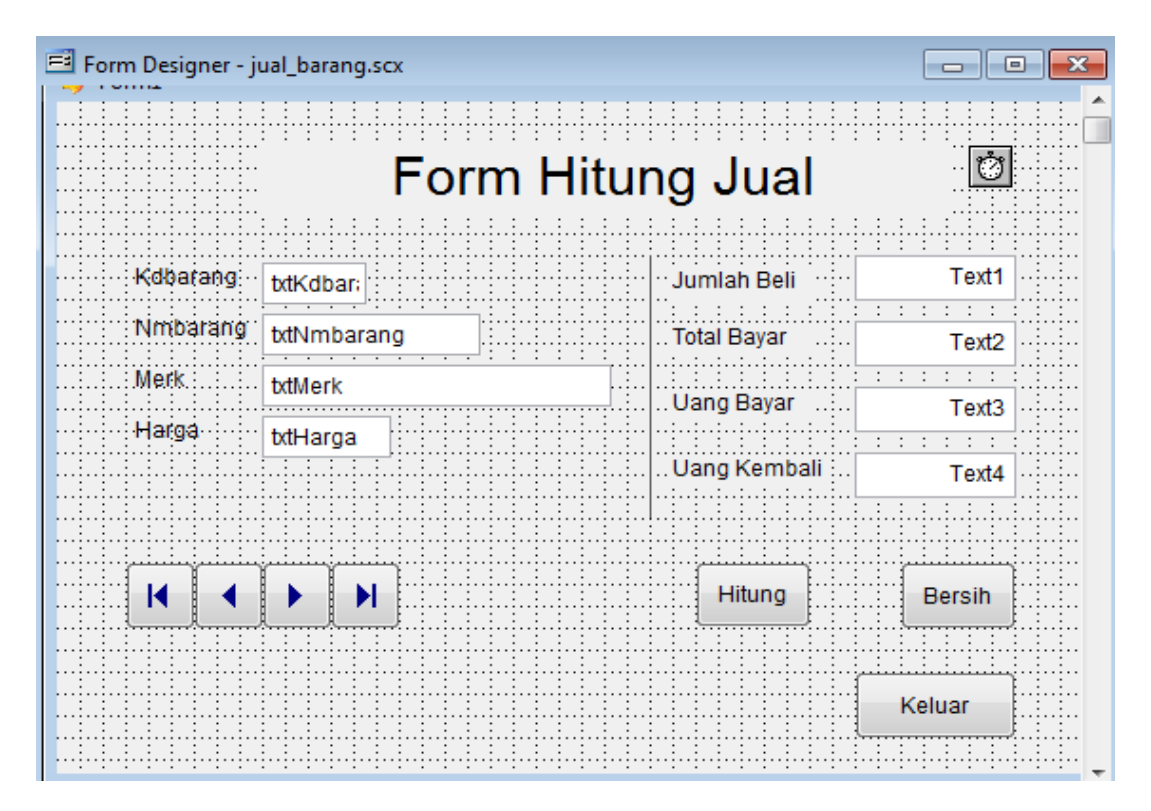

Ambil data barang dari data table Barang. Dengan cara klik kanan pilih Data Environment, pilih barang kemudian klik Add lalu Close.

Kemudian klik+drag Field kemudian letakkan pada form.

Kemudian design table seperti di atas tambahkan button navigasi, beberapa field lainnya dan button hitung, bersih dan keluar.

Untuk button navigasi cari gambar di C:/Progrm Files/Microsoft Visual Foxpro 9/Wizard/Wizbmps.

#### Untuk listingnya berikut ini:

Listing untuk Hitung thisform.text2.Value=thisform.text1.Value\*thisform.txtHarga.Value thisform.text3.SetFocus

#### Listing untuk Uang Bayar (prosedur: keypress)

IF nkeycode = 13 then IF thisform.text3.Value<thisform.text2.Value then MESSAGEBOX("maaf uang anda kurang",32,"Konfirmasi") else thisform.text4.Value=thisform.text3.Value-thisform.text2.Value ENDIF ENDIF

#### Listing untuk Bersih

thisform.text1.Value=0 thisform.text2.Value=0 thisform.text3.Value=0 thisform.text4.Value=0

#### Latihan 3

Buat Project baru dengan nama TOKOKUE Buat Database dengan nama KUE Buat Table dengan nama COKLAT, dengan struktur table berikut:

| Name     | Туре      | Width | Index    |
|----------|-----------|-------|----------|
| kode_kue | Character | 5     | <b>▲</b> |
| nama_kue | Character | 15    |          |
| harga    | Numeric   | 10    |          |

Klik tab Indexes pilih type Primary dan namenya KODE\_KUE, klik OK Kemudian isi data berikut:

| E | Coklat |          |                |       |  |  |  |
|---|--------|----------|----------------|-------|--|--|--|
|   |        | Kode_kue | Nama_kue       | Harga |  |  |  |
|   |        | CB002    | CHOCO BERRY    | 40000 |  |  |  |
|   |        | CC001    | CHOCO CHESEE   | 50000 |  |  |  |
|   |        | CT003    | CHOCO TIRAMIZU | 45000 |  |  |  |
|   |        | SC005    | STROWCAKE      | 30000 |  |  |  |

Buat form dengan nama kue\_coklat

| <br>TOKO KUE COKLAT PUTRI PELANGI  |
|------------------------------------|
|                                    |
| Kode_kue txtKode BROW              |
| Nama_kue txtNama_kue CANCEL DELETE |
| Harga txtHarga                     |
|                                    |
|                                    |
| <br>                               |

Semua field diambil dari database, kemudian setting properties : controlSource klik kanan pilih reset to default maka ControlSource menjadi NONE. Buat methode baru yaitu: Aktif, NonAktif, Bersih, Tampil

#### Latihan Soal Praktik

Listingnya

#### **Object Form1 Prosedur Akif**

WITH thisform .txtKode\_kue.enabled=.t. .txtNama\_kue.enabled=.t. .txtHarga.enabled=.t. ENDWITH

#### **Object Form1 Prosedur Bersih** WITH thisform

.txtKode\_kue.value="" .txtNama\_kue.value="" .txtHarga.value=0 ENDWITH

#### **Object Form1 Prosedur NonAktif**

WITH thisform .txtKode\_kue.enabled=.f. .txtNama\_kue.enabled=.f. .txtHarga.enabled=.f. ENDWITH

#### **Object Form1 Prosedur Tampil**

SELECT coklat thisform.txtKode\_kue.Value =kode\_kue thisform.txtNama\_kue.Value=nama\_kue thisform.txtHarga.Value=harga

#### **Object Form1 Prosedur Activete**

SET DELETED ON SELECT coklat SET ORDER TO Kode\_kue thisform.tampil () thisform.nonakitf () thisform.command7.Enabled=.t. thisform.command11.Enabled=.t. thisform.command11.Enabled=.t.

#### **Object cmdTop Prosedur Click**

GO top thisform.tampil ()

#### Object cmdBottom Prosedur Click GO bottom

thisform.tampil ()

#### **Object cmdPrevious Prosedur Click**

IF BOF() GO top MESSAGEBOX("sudah diawal record",0,"Pesan") ELSE SKIP -1 ENDIF thisform.tampil()

#### **Object cmdNext Prosedur Click**

IF EOF() GO bottom MESSAGEBOX("sudah diakhir record","Pesan") ELSE SKIP ENDIF thisform.tampil()

#### **Object cmdAdd Prosedur Click**

thisform.bersih () thisform.aktif () thisform.txtKode\_kue.SetFocus thisform.command8.Enabled = .T.

#### **Object cmdSave Prosedur Click**

kueku=thisform.txtKode\_kue.Value **SELECT** coklat SET ORDER TO KODE\_KUE SET FILTER TO **SEEK** kueku IF FOUND() u=MESSAGEBOX("data sudah ada, apakah ingin diperbaharui??",4+32,"Konfirmasi") IF u=6RECALL replace nama kue WITH thisform.txtNama kue.Value replace harga WITH thisform.txtHarga.Value **ENDIF ELSE APPEND BLANK** replace kode\_kue WITH thisform.txtKode\_kue.Value replace nama kue WITH thisform.txtNama kue.Value replace harga WITH thisform.txtHarga.Value **ENDIF** thisform.nonakitf () thisform.Refresh

**Object cmdBrow Prosedur Click** BROWSE thisform.Refresh

#### **Object cmdCancel Prosedur Click**

THISFORM.Bersih THISFORM.Nonaktif THISFORM.cmdAdd.Enabled = .T. THISFORM.cmdSave.Enabled = .F. THISFORM.cmdCancel.Enabled = .T. THISFORM.cmdDelete.Enabled = .T. THISFORM.cmdKeluar.Enabled = .T.

#### **Object cmdDelete Prosedur Click**

SELECT coklat a=MESSAGEBOX("yakin akan dihapus??",4+32,"Tanya") IF a=6 DELETE PACK IF EOF() GO bottom ELSE SKIP ENDIF thisform.tampil() thisform.nonakitf () ENDIF thisform.Refresh

#### **Object cmdKeluar Prosedur Click**

qyeen=MESSAGEBOX("yakin akan keluar??",16+4,"Question")
IF qyeen=6
thisform.Release
ENDIF

\*Pahami listing nya ya..... jangan asal ketik...... !!!!

#### Latihan 4

- 1. Buatlah folder nim didalam C:\SORE\Kelas
- 2. Buatlah sebuah project dengan nama proj\_gaji
- 3. Buatlah sebuah database dengan nama db\_gaji
- 4. Buatlah sebuah tabel dengan nama karyawan

Dengan struktur tabel sebagai berikut :

| Name      | Туре      | Width | Index    |
|-----------|-----------|-------|----------|
| NIK       | Character | 5     | <b>↑</b> |
| Nm_kary   | Character | 25    |          |
| Kelamin   | Character | 9     |          |
| Tgl_lahir | Date      | 8     |          |
| Alamat    | Character | 50    |          |

5. Buatlah sebuah form dengan nama **frm\_karyawan** Desainlah form tersebut sebagai berikut :

| 😽 Form1      |                         | × |
|--------------|-------------------------|---|
| KARY         | AWAN PT. TRIKANI        |   |
| NIK          |                         |   |
| Nama Karyav  | van                     |   |
| Jenis Kelami | 💿 Laki-laki 🔿 Perempuan |   |
| Tanggal Lahi |                         |   |
| Alamat       |                         |   |
|              | 44 + >>                 |   |
|              | Add Edit Cancel         |   |
| Í            | Save Delete Exit        |   |
| ,            |                         |   |

- 6. Ketentuan soal :
  - Buatlah procedure baru dengan nama tampil, aktif, nonaktif, dan bersih.
  - Procedure tampil digunakan untuk menampilkan seluruh data ke dalam textbox, procedure aktif digunakan untuk mengaktifkan seluruh object textbox dan combobox, procedure nonaktif digunakan untuk me non aktifkan object textbox dan combobox, dan procedure bersih digunakan untuk mengosongkan seluruh object textbox dan combobox.
  - Pada saat form pertama kali aktif seluruh object textbox dan combobox nonaktif dan tampil data.

- Pada saat tombol add diklik textbox aktif, bersih dan kursor berada di textbox NIK.
- ◆ Pada saat tombol edit diklik textbox aktif *kecuali textbox NIK*.
- Pada saat tombol cancel diklik form kembali seperti form pertama kali aktif.
- ◆ Pada saat tombol save diklik semua data tersimpan kedalam tabel.
- ✤ Pada saat tombol delete diklik data terhapus.
- ✤ Pada saat tombol exit diklik maka akan keluar dari form.

#### Desain form :

| Form Designer   | frm_rente                | al.scx         |     |               |                          | _ 🗆 🛛   |  |
|-----------------|--------------------------|----------------|-----|---------------|--------------------------|---------|--|
| 🐓 TRIKANI RENTA | 🦆 TRIKANI RENTAL 📃 🗖 📈 🤶 |                |     |               |                          |         |  |
|                 | Τ̈́Ŗ                     | IKI            | 1NI | REN           | TAL.                     |         |  |
|                 |                          |                |     |               |                          |         |  |
| No. Pinjam      | • txt_no                 |                |     | Tanggal Pinja | <b>m</b> bt_pinjam       |         |  |
|                 |                          |                |     |               |                          |         |  |
| Kode Barang     | cmb_kode                 | e 🗸            |     | Tanggal Kem   | <b>ibali</b> txt_kembali |         |  |
|                 |                          |                |     |               |                          |         |  |
| Nama Barang     | • txt_nama               |                |     | Lama Sewa     | •••••• txt_lama          |         |  |
|                 |                          |                |     |               |                          |         |  |
| Harga Sewa      | · txt_harga              |                |     |               |                          |         |  |
|                 |                          |                |     | Masukkan      | No. Pinjam yang dica     | ari : < |  |
| Jumlah Sewa     | • txt_jumlah             | ı              |     | 44.6.4        |                          |         |  |
|                 |                          |                |     | txt_tind      | <u> </u>                 |         |  |
| Add             | <u>E</u> dit             | <u>C</u> ancel |     |               |                          |         |  |
| <u>S</u> ave    | <u>D</u> elete           | Exit           |     | ••            | • •                      | ••      |  |
|                 |                          |                |     |               | î î                      |         |  |
|                 |                          |                |     |               |                          |         |  |

| Nama Objek / Kontrol | Property | Nilai / Value                     |
|----------------------|----------|-----------------------------------|
| Label 1- label 10    | Autosize | True                              |
|                      | Fontbold | True                              |
| Label 1              | Caption  | TRIKANI RENTAL                    |
| Label 2              | Caption  | No. Pinjam                        |
| Label 3              | Caption  | Kode Barang                       |
| Label 4              | Caption  | Nama Barang                       |
| Label 5              | Caption  | Harga Sewa                        |
| Label 6              | Caption  | Jumlah Sewa                       |
| Label 7              | Caption  | Tanggal Pinjam                    |
| Label 8              | Caption  | Tanggal Kembali                   |
| Label 9              | Caption  | Lama Sewa                         |
| Label 10             | Caption  | Masukkan No. Pinjam yang dicari : |
| Textbox              | Name     | Txt_no                            |
| Combobox             | Name     | Cmb_kode                          |
| Textbox              | Enabled  | False                             |
|                      | Name     | Txt_nama                          |
| Textbox              | Enabled  | False                             |

|         | Name      | Txt_harga                                |
|---------|-----------|------------------------------------------|
| Textbox | Name      | Txt_jumlah                               |
| Textbox | Enabled   | False                                    |
|         | Name      | Txt_pinjam                               |
| Textbox | Enabled   | False                                    |
|         | Name      | Txt_kembali                              |
| Textbox | Name      | Txt_lama                                 |
| Textbox | Name      | Txt_find                                 |
| Command | Caption   | \ <add< td=""></add<>                    |
|         | Name      | Cmd_add                                  |
| Command | Caption   | \ <edit< td=""></edit<>                  |
|         | Name      | Cmd_edit                                 |
| Command | Caption   | \ <cancel< td=""></cancel<>              |
|         | Name      | Cmd_cancel                               |
| Command | Caption   | \ <save< td=""></save<>                  |
|         | Name      | Cmd_save                                 |
| Command | Caption   | \ <delete< td=""></delete<>              |
|         | Name      | Cmd_delete                               |
| Command | Caption   | E\ <xit< td=""></xit<>                   |
|         | Name      | Cmd_exit                                 |
| Command | Caption   | \ <find< td=""></find<>                  |
|         | Name      | Cmd_find                                 |
| Command | Caption   |                                          |
|         | Name      | Cmd_top                                  |
|         | Picture   | c:\program files\microsoft visual foxpro |
|         |           | 9\wizards\graphics\top.bmp               |
| Command | Caption   |                                          |
|         | Name      | Cmd_prev                                 |
|         | Picture   | c:\program files\microsoft visual foxpro |
|         |           | 9\wizards\graphics\previous.bmp          |
| Command | Caption   |                                          |
|         | Name      | Cmd_next                                 |
|         | Picture   | c:\program files\microsoft visual foxpro |
|         |           | 9\wizards\graphics\next.bmp              |
| Command | Caption   |                                          |
|         | Name      | Cmd_bottom                               |
|         | Picture   | c:\program files\microsoft visual foxpro |
|         |           | 9\wizards\graphics\bottom.bmp            |
| Shape1  | Curvature | 25                                       |

Langkah-langkah membuat procedure : Klik form – new method

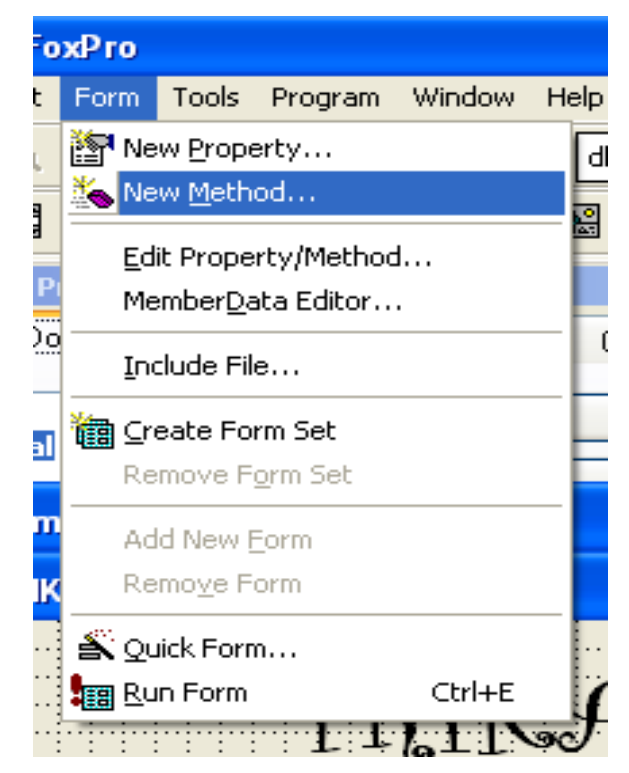

Pada Name tuliskan nama procedure yang akan dibuat lalu klik add

| 💐 New Method                   | - frm_rental.scx      | <b>X</b>      |
|--------------------------------|-----------------------|---------------|
| <u>N</u> ame:                  |                       | Add           |
|                                |                       | <u>C</u> lose |
| Acce <u>s</u> s Method         | Assign <u>M</u> ethod |               |
| Defaul <u>t</u> /Initial Value | 3;                    |               |
|                                |                       | <u>^</u>      |
|                                |                       | ~             |
| Description:                   |                       |               |
|                                |                       | <u> </u>      |
|                                |                       | ~             |
|                                |                       |               |

Listing program untuk trikani rental.

#### PERHATIKAN OBJECT DAN PROCEDURENYA

#### E Listing untuk procedure aktif

| 📲 Fo           | 📱 Form1.aktif 📃 🗖 🔀                                                                                |                 |             |                  |  |  |  |
|----------------|----------------------------------------------------------------------------------------------------|-----------------|-------------|------------------|--|--|--|
| 0 <u>bj</u> ed | ot: 🖽 Form1                                                                                        | Procedure:      | 🗞 aktif 🛛 👻 | Vjew Parent Code |  |  |  |
|                | thisform.txt_no.Enabled= .T.<br>thisform.cmb_kode.Enabled= .T.<br>thisform.txt_jumlah.Enabled= .T. |                 |             |                  |  |  |  |
|                | thisform.txt_1                                                                                     | ama.Enabled= .T | r.          | ~                |  |  |  |
| < 1            |                                                                                                    |                 |             | >                |  |  |  |

Listing untuk procedure bersih

| 📔 F           | orm1.bersih  |                         |            |                  |
|---------------|--------------|-------------------------|------------|------------------|
| 0 <u>bj</u> e | ect: 🔠 Form1 | Procedure: es           | 🕽 bersih 💌 | View Parent Code |
|               | thisform.t>  | t no.Value=""           |            | <u>^</u>         |
|               | thisform cm  | ub_kode.Value=""        |            |                  |
|               | thisform.tx  | t_nama.Value=""         |            |                  |
|               | thisform.tx  | t_harga.Value=0         |            |                  |
|               | thisform.tx  | t_jumlah.Value=0        |            |                  |
|               | thisform.ty  | t_pinjam.Value={}       |            |                  |
|               | thisform.t>  | t_kembali.Value={}      |            |                  |
|               | thisform.tx  | t_lama.Value=0          |            |                  |
| <             |              |                         |            | > .              |
| <u> </u>      | <br>         | Jumian Sewa   Ku_jumian | ·····      |                  |

■ Listing untuk procedure nonaktif

| 🖺 Form1.nonaktif 📃 🗖 🔀 |                                                                                                    |            |                   |   |                  |  |
|------------------------|----------------------------------------------------------------------------------------------------|------------|-------------------|---|------------------|--|
| O <u>bj</u> ect:       | 🕮 Form1                                                                                            | Procedure: | <b>⊛nonakti</b> f | ¥ | View Parent Code |  |
| th<br>th<br>th         | thisform.txt_no.Enabled= .f.<br>thisform.cmb_kode.Enabled= .f.<br>thisform.txt_jumlah.Enabled= .f. |            |                   |   |                  |  |
| <                      | _                                                                                                  |            |                   |   | Σ.               |  |

E Listing untuk procedure tampil

| Ø  | Form1.tampil                                                                 | X  |
|----|------------------------------------------------------------------------------|----|
| Ob | iject: 🗉 Form1 🔮 Procedure: 🖘 tampil 🔮 View Parent Code                      |    |
|    | SELECT rental                                                                | ^  |
|    | thisform.txt_no.Value=rental.no_pinjam                                       |    |
|    | thisform.cmb_kode.Value=rental.kd_barang                                     |    |
|    | thisform.txt_jumlah.Value=rental.jumlah                                      |    |
|    | thisform.txt_pinjam.Value=rental.tgl_pinjam                                  |    |
|    | thisform.txt_kembali.Value=rental.tgl_kembali                                |    |
|    | thisform.txt_lama.Value=thisform.txt_kembali.Value-thisform.txt_pinjam.Value | )  |
|    | thisform.cmb_kode.Click()                                                    | v  |
| ۲  |                                                                              | Í. |

Thisform.cmb\_kode.click ( ) adalah digunakan untuk memanggil listing cmb kode.click

| 🛱 Lis            | ting untu          | k form.act             | ivate      |            |   |                  |
|------------------|--------------------|------------------------|------------|------------|---|------------------|
| 🝯 Forn           | n1.Activate        |                        |            |            |   |                  |
| O <u>bj</u> ect: | 🔡 Form1            |                        | Procedure: | 👂 Activate | v | Vjew Parent Code |
| ti<br>ti         | nisform<br>nisform | .nonaktif<br>.tampil() | = ()       |            |   |                  |
| ۵ <u>د</u><br>۱  | SI DAIR            | TTALIAN                |            |            |   | 2                |
|                  |                    |                        |            |            |   |                  |

Thisform.nonaktif ( ), thisform.tampil ( ) adalah digunakan untuk memanggil procedure yang telah dibuat. Set date italian adalah digunakan untuk merubah format tanggal.

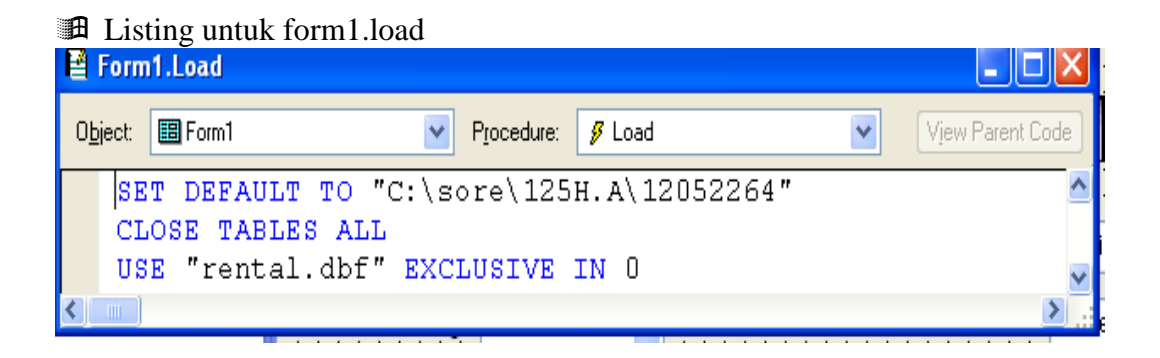

SET DEFAULT TO "C:\sore\125H.A\12052264" digunakan untuk merubah settingan default agar ke dalam folder kita. "C:\sore\125H.A\12052264" sesuai dengan folder kita masing-masing. Close tables all digunakan menutup semua table yang terbuka. USE "rental.dbf" EXCLUSIVE IN 0 digunakan untuk membuka table **rental.dbf** secara exclusive.

#### Listing untuk txt\_lama.keypress

|    |           | 7            |        |                     |              |          |                  | The second second second second second second second second second second second second second second second se |   |
|----|-----------|--------------|--------|---------------------|--------------|----------|------------------|----------------------------------------------------------------------------------------------------|---|
| Ø  | txt_lam   | a.KeyPress   |        |                     |              |          |                  |                                                                                                    | X |
| Ob | iect: abl | ]txt_lama    | ۷      | P <u>r</u> ocedure: | 🖋 KeyPress   | ۷        | View Parent Code |                                                                                                    |   |
|    | LPAR      | AMETERS nKey | /Code, | . nShift            | tAltCtrl     |          |                  |                                                                                                    | ۸ |
|    | IF n      | keycode=13   | THEN   |                     |              |          |                  |                                                                                                    |   |
|    | this      | form.txt_ker | nbali  | Value=              | thisform.txt | _pinjam. | Value+thisform.  | txt_lama.Value                                                                                                  |   |
|    | ENDI      | F            |        |                     |              |          |                  |                                                                                                    | ¥ |
| ۲  |           |              |        |                     |              |          |                  | 2                                                                                                    |   |

Listing untuk cmb\_kode

| 34       | cmb_kode.Click                                                                                                    |     |
|----------|----------------------------------------------------------------------------------------------------|-----|
| .a       | Object: Temp_kode   Procedure:  Click  View Parent Code                                                                                                    |     |
| Of<br>SC | <pre>IF thisform.cmb_kode.Value="KM001" THEN<br/>thisform.txt_nama.Value="Tali Karmantel"<br/>thisform.txt_harga.Value=10000<br/>ELSE<br/>IF thisform.cmb_kode.Value="KM002" THEN<br/>thisform.txt_nama.Value="Carabiner"<br/>thisform.txt_harga.Value=7000<br/>ELSE<br/>thisform.txt_nama.Value="Harnest"<br/>thisform.txt_harga.Value=5000<br/>ENDIF<br/>ENDIF</pre> | <   |
|          |                                                                                                    | > . |

Elisting untuk cmd\_add.click

| 📓 cmd_add.Click                                                                                           |                  |
|----------------------------------------------------------------------------------------------------|------------------|
| Object: Cmd_add   Procedure:  Click                                                                       | Vjew Parent Code |
| <pre>thisform.aktif() thisform.bersih() thisform.txt_pinjam.Value=DATE() thisform.txt no.SetFocus()</pre> | ~                |
|                                                                                                    | ×                |

E Listing untuk cmd\_edit.click

| 🛿 cmd_           | edit.Click                                        | X                              |
|------------------|---------------------------------------------------|--------------------------------|
| O <u>bj</u> ect: | 🗆 cmd_edit 🕑 Procedure: 👂 Click 💟 View Parent Cod | le                             |
| th<br>th         | isform.aktif()<br>isform.txt_no.Enabled= .F.      | <ul> <li></li> <li></li> </ul> |
| <                | 8                                                 | Ē                              |

Listing untuk cmd\_cancel.click

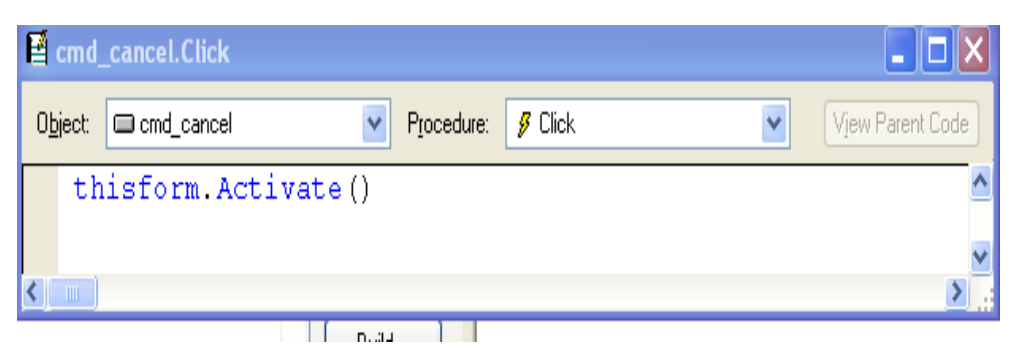

Listing untuk cmd\_save.click

| 📓 cmd_save.Click                                                                                                    |             |
|----------------------------------------------------------------------------------------------------|-------------|
| Object: cmd_save Procedure:  Click View Parent Code                                                                                                    |             |
| MESSAGEBOX("Data Telah Tersimpan!!!",0+64, "Save")<br>SELECT rental<br>SET ORDER TO tag NO_PINJAM<br>SEEK(ALLTRIM(thisform.txt_no.Value))<br>IF FOUND()<br>REPLACE rental.kd_barang WITH thisform.txt_no.Value<br>REPLACE rental.kd_barang WITH thisform.txt_jumlah.Value<br>REPLACE rental.tgl_pinjam WITH thisform.txt_pinjam.Value<br>REPLACE rental.tgl_kembali WITH thisform.txt_kembali.Value<br>ELSE<br>APPEND BLANK<br>REPLACE rental.kd_barang WITH thisform.txt_no.Value<br>REPLACE rental.kd_barang WITH thisform.txt_no.Value<br>REPLACE rental.kd_barang WITH thisform.txt_no.Value<br>REPLACE rental.kd_barang WITH thisform.txt_jumlah.Value<br>REPLACE rental.jumlah WITH thisform.txt_jumlah.Value<br>REPLACE rental.tgl_pinjam WITH thisform.txt_jumlah.Value<br>REPLACE rental.tgl_pinjam WITH thisform.txt_kembali.Value<br>REPLACE rental.tgl_pinjam WITH thisform.txt_kembali.Value<br>REPLACE rental.tgl_pinjam WITH thisform.txt_kembali.Value<br>REPLACE rental.tgl_kembali WITH thisform.txt_kembali.Value<br>REPLACE rental.tgl_kembali WITH thisform.txt_kembali.Value<br>REPLACE rental.tgl_kembali WITH thisform.txt_kembali.Value<br>REPLACE rental.tgl_kembali WITH thisform.txt_kembali.Value<br>REPLACE rental.tgl_kembali WITH thisform.txt_kembali.Value<br>REPLACE rental.tgl_kembali WITH thisform.txt_kembali.Value<br>SNDIF<br>thisform.Refresh()<br>thisform.nonaktif() |             |
|                                                                                                    | <u>&gt;</u> |

Select rental digunakan untuk memanggil tabel rental. Set order to tag no\_pinjam digunakan untuk mengurutkan record berdasarkan index. SEEK(ALLTRIM(thisform.txt\_no.Value)) digunakan untuk pencarian berdasarkan data yang ada pada textbox no pinjam. E Listing untuk cmd\_delete.click

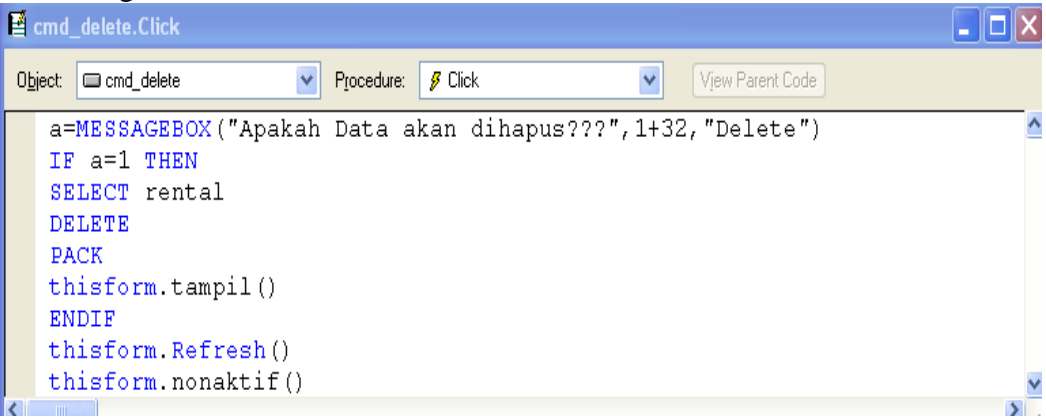

Listing untuk cmd\_find.click

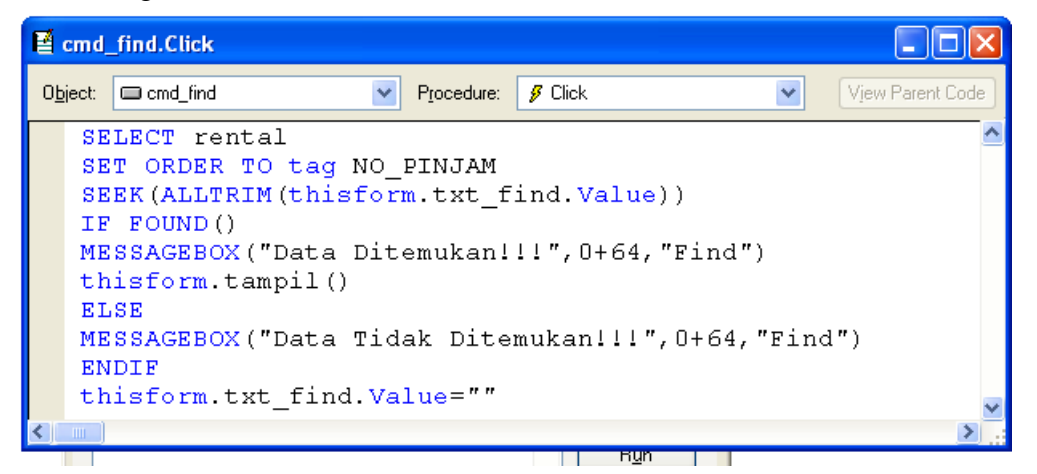

#### Listing untuk cmd\_exit.click

| e e           | md_                  | _exit.Click *                                                 |                                     |                     |                  |            |              |          |          |        | X |
|---------------|----------------------|---------------------------------------------------------------|-------------------------------------|---------------------|------------------|------------|--------------|----------|----------|--------|---|
| 0 <u>b</u> je | ect:                 | 🗆 cmd_exit                                                    | ۷                                   | P <u>r</u> ocedure: | 👂 Click          |            | ۷            | View Par | ent Code |        |   |
|               | pe<br>IF<br>ME<br>TH | san=MESSAGEN<br>'pesan=6 THN<br>SSAGEBOX("Te<br>IISFORM.Relea | BOX("Apa<br>EN<br>erima ka<br>ase() | akah fo<br>asih!",  | rm ini<br>48,"BY | akan<br>E" | ditutu<br>') | p",32+4, | "Inform  | uasi") | ^ |
| ۲.            |                      |                                                               |                                     |                     |                  |            |              |          |          | >      | v |
|               |                      | ·                                                             |                                     |                     | · · · · · · ·    |            |              |          |          |        |   |

Listing untuk cmd\_top.click

| 📓 cmd_top.Click  |                             |   |                     |         |  |   |                                                               |  |
|------------------|-----------------------------|---|---------------------|---------|--|---|---------------------------------------------------------------|--|
| O <u>b</u> ject: | 🗆 cmd_top                   | ۷ | P <u>r</u> ocedure: | 👂 Click |  | ۷ | View Parent Code                                              |  |
| GC<br>th         | DTO TOP<br>misform.tampil() |   |                     |         |  |   | <)<br>()<br>()<br>()<br>()<br>()<br>()<br>()<br>()<br>()<br>( |  |
| <                |                             |   |                     |         |  |   | > .:                                                          |  |

■ Listing untuk cmd\_prev.click

| e | cmd_   | _prev.Click     |        |                     |         |             |                        | X |
|---|--------|-----------------|--------|---------------------|---------|-------------|------------------------|---|
| 0 | oject: | □ cmd_prev      | ۷      | P <u>r</u> ocedure: | 👂 Click | ۷           | Vjew Parent Code       |   |
|   | SK     | IP -1           |        |                     |         |             |                        | ^ |
|   | IF     | BOF ()          |        |                     |         |             |                        |   |
|   | GO     | TO TOP          |        |                     |         |             |                        |   |
|   | EN     | DIF             |        |                     |         |             |                        |   |
|   | th     | isform.tampil() |        |                     |         |             |                        | v |
| ٢ |        |                 |        |                     |         |             |                        | > |
|   |        | No: Piniam      | ·· txt | no i                |         | <br>nadal P | <b>iniam</b> dt piniam |   |

E Listing untuk cmd\_next.click

| f cri          | nd_next.Click     |            |         |   |                  |   |
|----------------|-------------------|------------|---------|---|------------------|---|
| O <u>b</u> jec | ct. 🗆 cmd_next    | Procedure: | 🖇 Click | ۷ | View Parent Code |   |
|                | SKIP              |            |         |   |                  | ^ |
|                | IF EOF()          |            |         |   |                  |   |
|                | GOTO BOTTOM       |            |         |   |                  |   |
|                | ENDIF             |            |         |   |                  |   |
| 1              | thisform.tampil() |            |         |   |                  | v |
| 7              |                   |            |         |   |                  | N |

### Listing untuk cmd\_bottom.click

| 🛿 cmd            | _bottom.Click |            |         |   |                  |
|------------------|---------------|------------|---------|---|------------------|
| O <u>bj</u> ect: | 🗆 cmd_bottom  | Procedure: | 👂 Click | ¥ | View Parent Code |
| GC<br>th         | )TO BOTTOM    |            |         |   | ^                |
| <b>(</b> ]       |               |            |         |   | >                |

#### Latihan 5

#### Buka project baru Buat form berikut:

|             | Putri Pel        | angi CAF       | `e                |
|-------------|------------------|----------------|-------------------|
|             |                  |                |                   |
| Pilih Menu  | Combo1 -         | Daftar Minuman | ·· 🔲 Es Teh Manis |
| Pilih Paket | Combo2 🗨         |                | 🔲 Air Mineral     |
| List Menu   | List1            | Harga          | Text3             |
|             |                  |                |                   |
|             | -                | Jumlah Beli    | Text4             |
| Harga       | Text1 ···        | Total Bayar    | ···· Text5 ··     |
| Eacilitae   |                  | Llang Bayar    |                   |
|             | Delivery         | Ualiy Dayai    | lext6             |
|             | O Makan Ditempat | Uang Kembali   | Text7             |
| Harga       | Text2            | Bersih         | Keluar            |
|             |                  |                |                   |

Listing untuk form init: thisform.combo1.AddItem ("Sarapan Pagi") thisform.combo1.AddItem ("Makan Siang") thisform.combo2.AddItem ("Paket 1") thisform.combo2.AddItem ("Paket 2") Listing untuk Combo2: IF thisform.combo1.Text ="Sarapan Pagi" then IF thisform.combo2.Text ="Paket 1" then thisform.list1.Clear thisform.list1.AddItem ("Nasi Uduk") thisform.list1.AddItem ("Telur") thisform.list1.AddItem ("Tempe Orek") this form.text 1. Value = 5000 ELSE thisform.list1.Clear thisform.list1.AddItem ("Nasi Goreng") thisform.list1.AddItem ("Telur Mata Sapi") thisform.list1.AddItem ("Tempe Goreng") thisform.text1.Value = 7000 **ENDIF ELSE** IF thisform.combo2.Text ="Paket 1" then thisform.list1.Clear thisform.list1.AddItem ("Nasi Putih") thisform.list1.AddItem ("Ayam Bakar") thisform.list1.AddItem ("Lalapan") thisform.text1.Value = 8000 ELSE thisform.list1.Clear thisform.list1.AddItem ("Nasi Putih") thisform.list1.AddItem ("Rendang") thisform.list1.AddItem ("Sayur") thisform.list1.AddItem ("Sambal Ijo") this form.text 1. Value = 10000**ENDIF ENDIF** Listing untuk option1: **IF** thisform.optiongroup1.option1.Value =1 then this form.text 2. Value = 5000 **ELSE** thisform.optiongroup1.option1.Value=0 **ENDIF** Listing untuk option2: IF thisform.optiongroup1.option2.Value =1 then this form.text 2. Value = 0**ENDIF** Listing untuk check1 dan check2: IF this form.check1.Value =1 AND this form.check2.Value =1 then this form.text 3. Value = 5000 **ELSE** IF thisform.check1.Value =1 AND thisform.check2.Value =0 then this form.text3. Value = 3500

ELSE IF thisform.check1.Value =0 AND thisform.check2.Value =1 then thisform.text3.Value = 1500 ELSE thisform.text3.Value =0 **ENDIF ENDIF ENDIF** thisform.text4.SetFocus Listing untuk jumlah beli: [prosedur losfocus] thisform.text5.Value=thisform.text4.value\*(thisform.text1.Value+thisform.text2.Value+ thisform.text3.Value) thisform.text6.SetFocus Listing untuk uang bayar: [prosedur keypress] **IF** nkeycode=13 then IF thisform.text6.Value >= thisform.text5.Value then thisform.text7.Value = thisform.text6.Value - thisform.text5.Value **ELSE** IF thisform.text6.Value < thisform.text5.Value then MESSAGEBOX("maaf uang anda kurang",16,"Peringatan") thisform.text6.Value =0 thisform.text6.SetFocus **ENDIF ENDIF ENDIF** 

Listing untuk bersih: thisform.combo1.Value ="" thisform.combo2.Value=0 thisform.text1.Value =0 thisform.optiongroup1.Value =0 thisform.text2.Value=0 thisform.check1.Value=0 thisform.check2.Value=0 thisform.text3.Value=0 thisform.text4.Value=0 thisform.text5.Value=0 thisform.text6.Value=0

#### Latihan 6

Buka project yang sama dengan Latihan 5

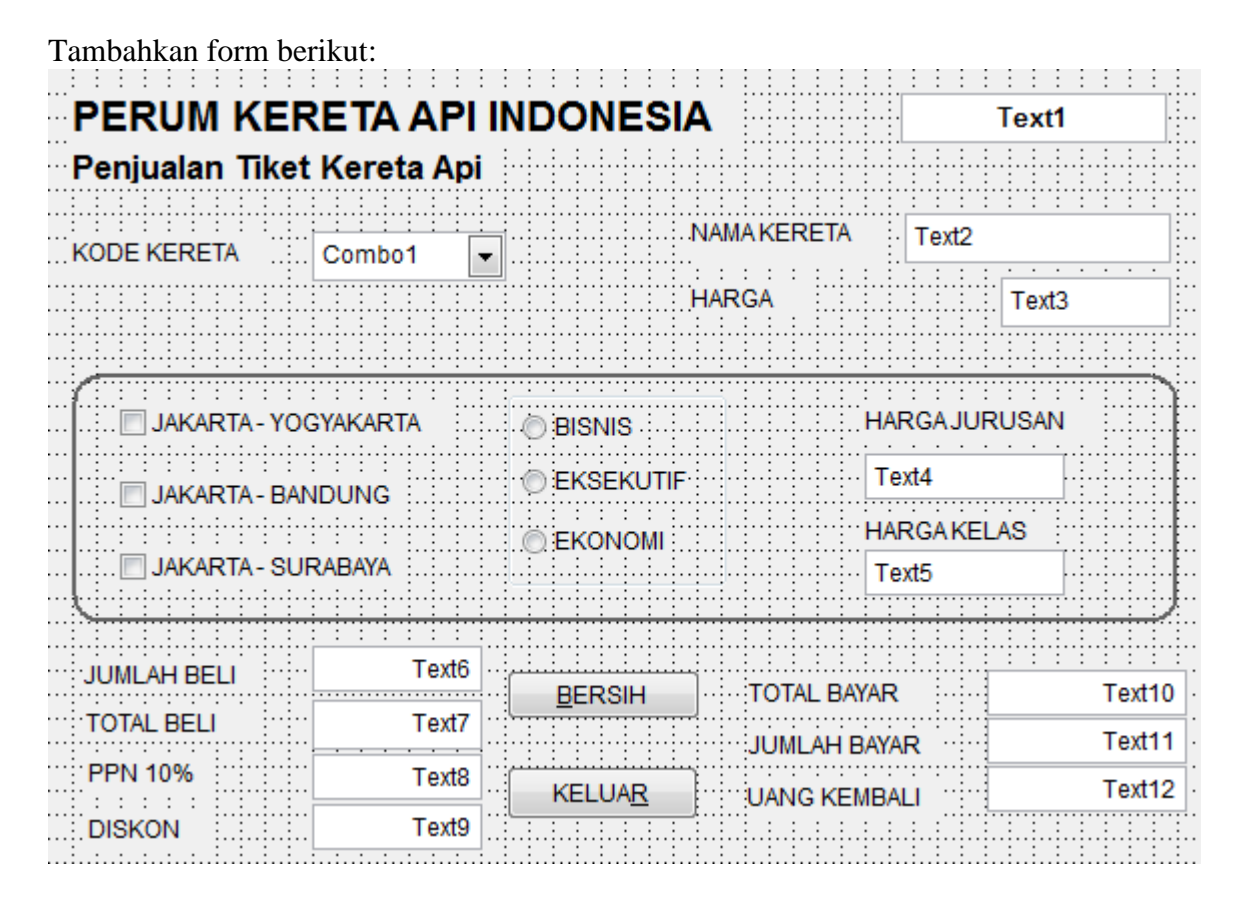

Ketentuan soal:

KODE KERETA : diisi dengan AB, AL, AM Jika AB tampil nama kereta Argo Barata harga 20000 Jika AL tampil nama kereta Argo Lawu harga 10000 Jika AM tampil nama kereta Argo Mulya harga 5000

Tujuan Jakarta-Yogyakarta = 200000, Jakarta-Bandung=150000, Jakarta-Surabaya=350000

Untuk kelas Bisnis= 150000, Eksekutif= 100000, Ekonomi= 50000

Buat setfocus di jumlah beli jumlah beli diinput tampil total beli, ppn 10%, diskon, total bayar.

Total beli jumlah seluruh harga dikali jumlah beli, ppn 10% dari total beli.

Diskon : jika jumlah beli lebih besar dari 5 maka 7% dari total beli, jika jumlah beli lebih besar sama dengan 3 maka 5% dari total beli, selain itu tidak dapat diskon.

Cari listing untuk uang kembali, bersih dan keluar.

```
Listing form active
thisform.text1.Value =DATE()
Listing form ini
THISFORM.COMbo1.AddItem ("AB")
THISFORM.COMbo1.AddItem ("AL")
THISFORM.COMbo1.AddItem ("AM")
Listing untuk combo1
IF THISFORM.COMbo1.Text ="AB" THEN
 THISFORM.TEXT2. Value ="ARGO BARATA"
 THISFORM.TEXT3.Value = 20000
ELSE
IF THISFORM.COMbo1.Text ="AL" THEN
 THISFORM.TEXT2.Value ="ARGO LAWU"
 THISFORM.TEXT3.Value =10000
ELSE
 THISFORM.TEXT2.VALUE ="ARGO MULYO"
 THISFORM.TEXT3.Value =15000
ENDIF
ENDIF
Listing untuk check1 sama dengan check 2 sama dengan check 3
IF THISFORM.CHEck1.Value =1 AND THISFORM.CHEck2.Value =1 AND
THISFORM.CHECk3.Value=1 THEN
 THISFORM.TEXT4.Value = 700000
ELSE
IF THISFORM.CHEck1.Value =1 AND THISFORM.CHEck2.Value =1 AND
THISFORM.CHECk3.Value=0 THEN
 THISFORM.TEXT4.Value = 350000
ELSE
IF THISFORM.CHEck1.Value =1 AND THISFORM.CHEck2.Value =0 AND
THISFORM.CHECk3.Value= 1 THEN
 THISFORM.TEXT4.Value = 550000
ELSE
IF THISFORM.CHEck1.Value =0 AND THISFORM.CHEck2.Value =1 AND
THISFORM.CHECk3.Value= 1 THEN
 THISFORM.TEXT4.Value = 500000
ELSE
IF THISFORM.CHEck1.Value =0 AND THISFORM.CHEck2.Value =0 AND
THISFORM.CHECk3.Value=1 THEN
 THISFORM.TEXT4.Value = 350000
ELSE
IF THISFORM.CHEck1.Value =1 AND THISFORM.CHEck2.Value =0 AND
THISFORM.CHECk3.Value=0 THEN
 THISFORM.TEXT4. Value = 200000
ELSE
```

```
IF THISFORM.CHEck1.Value =0 AND THISFORM.CHEck2.Value =1 AND
THISFORM.CHECk3.Value= 0 THEN
 THISFORM.TEXT4.Value = 150000
ELSE
IF THISFORM.CHEck1.Value =0 AND THISFORM.CHEck2.Value =0 AND
THISFORM.CHECk3.Value= 1 THEN
 THISFORM.TEXT4.Value = 350000
ELSE
IF THISFORM.CHEck1.Value =0 AND THISFORM.CHEck2.Value =0 AND
THISFORM.CHECk3.Value=0 THEN
 THISFORM.TEXT4.Value = 0
ENDIF
ENDIF
ENDIF
ENDIF
ENDIF
ENDIF
ENDIF
ENDIF
ENDIF
Listing untuk option1
IF THISFORM.OPtiongroup1.OPtion1.Value=1 THEN
 THISFORM.TEXT5.Value = 150000
ELSE
 THISFORM.TEXT5.Value = 0
ENDIF
THISFORM.TEXT6.SetFocus
Listing untuk option2
IF THISFORM.OPtiongroup1.OPtion2.Value=1 THEN
 THISFORM.TEXT5.Value = 100000
ELSE
 THISFORM.TEXT5.Value = 0
ENDIF
THISFORM.TEXT6.SetFocus
Listing untuk option3
IF THISFORM.OPtiongroup1.OPtion3.Value=1 THEN
 THISFORM.TEXT5.Value = 50000
ELSE
 THISFORM.TEXT5.Value = 0
```

ENDIF

THISFORM.TEXT6.SetFocus

Listing untuk jumlah beli prosedur lostfocus thisform.text7.Value=thisform.text6.Value\*(thisform.text3.Value+thisform.text4.Value +thisform.text5.Value) thisform.text8.Value=0.1\*thisform.text7.Value IF thisform.text6.Value < 5 then thisform.text9.value=thisform.text7.value\*0.07 **ELSE** IF thisform.text6.Value >= 3 then thisform.text9.Value=thisform.text7.value\*0.05 **ELSE** thisform.text9.Value=0 **ENDIF ENDIF** thisform.text10.Value=(thisform.text7.Value+thisform.text8.Value)thisform.text9.value thisform.text11.SetFocus

listing untuk uang kembali, bersih dan keluar cari sendiri.

#### Latihan 7

Buat Project baru dengan nama Lat\_2

#### Buat Form berikut ini:

| 🧦 F | orm1         |          |           |               |       |
|-----|--------------|----------|-----------|---------------|-------|
|     | FORM         | I PEMES  | ANAN      | MAKANAN       |       |
|     | NAMA PEMESAN | Text1    | TANGGAL   | Text2         |       |
|     |              |          |           |               |       |
|     |              | HARGA I  | PORSI     | O DELIVERY    |       |
|     | NASI GORENG  | Text3    | Text5     | OREGULER      |       |
|     | MIE AYAM     | Text4    | Text6     |               |       |
|     | AYAM RICA    | Text7    | Text8     | HITUNG CLOSE  | PESAN |
|     |              |          |           |               |       |
|     | BAYAR PPN    | TOTAL    | UANG      | BAYAR KEMBALI |       |
|     | Text9 T      | Text10 T | ext11     | Text12 Text13 |       |
| : : |              |          | : : : : : |               |       |

Ketentuan soal:

| Menu        | Harga |
|-------------|-------|
| Nasi Goreng | 8000  |
| Mie Ayam    | 4000  |
| Ayam Rica   | 10000 |

Pilihan Delivery Bayar ditambah 7500 dikali 5% Pilhan Reguler Bayar ditambah 5000 dikali 5% Diklik Hitung tampil Total

Uang bayar diinput jika kurang tampil pesan "maaf uang kurang" Jika lebih atau cukup maka tampil uang kembali

Button pesan untuk membersihkan semua inputan.

Listing untuk Check1 IF THISFORM.CHECK1.VALUE=1 THISFORM.TEXT3.VALUE=8000 ELSE THISFORM.TEXT3.VALUE=0 ENDIF thisform.text5.SetFocus

lanjutkan untuk listing check 2 dan check 3

Listing untuk Porsi (pilih prosedur menjadi Interactive change) HN=thisform.TEXT3.VALUE HM=thisform.TEXT4.VALUE HA=thisform.TEXT7.VALUE PN=thisform.TEXT5.VALUE PM=thisform.TEXT6.VALUE PA=thisform.TEXT8.VALUE thisform.TEXT9.VALUE=(HN\*PN)+(HM\*PM)+(HA\*PA)

listing untuk option1 (Delevery) thisform.text9.value=thisform.text9.value+7500 thisform.text10.value=thisform.text9.value\*0.05

listing untuk option2 (Reguler) thisform.text9.value=thisform.text9.value+5000 thisform.text10.value=thisform.text9.value\*0.05

Listing untuk Hitung thisform.text11.value=thisform.text9.value+thisform.text10.value thisform.text12.SetFocus

listing untuk Pesan sama dengan listing bersih

listing untuk close buat tampilan pesan "Yakin akan keluar" dengan button Yes No

#### Latihan 8

Buat project dengan nama Chocoberry

#### Buat database dengan nama choco Buat table dengan nama choco\_master

| Name       | Ţ       | уре        | Width | Decima | il Index | NULL |  |
|------------|---------|------------|-------|--------|----------|------|--|
| 😫 kode     | C       | haracter   | 5     |        | †        | 4    |  |
| 📄 nama     | C       | haracter   | 30    |        |          |      |  |
| 📄 harga    | Ν       | lumeric    | 15    | 0      |          |      |  |
|            |         |            |       |        |          |      |  |
| Order Name | Туре    | Expression |       |        |          |      |  |
|            | Primary | kode       |       |        |          |      |  |

#### Isi table di atas:

| Kode  | Nama                | Harga |
|-------|---------------------|-------|
| CHBRC | CHOCOBERRY CAKE     | 40000 |
| CHCSC | CHOCOCHEESE CAKE    | 50000 |
| CHCTS | CHOCO TIRAMISU CAKE | 55000 |
| 1     | :                   |       |

#### Buat table transaksi

| Name       | Туре            | Width  | Decimal | Index | NULL |
|------------|-----------------|--------|---------|-------|------|
| 🔹 nota     | Character       | 💌 5  🚖 |         | † 🖵   |      |
| 📄 kode     | Character       | 5      |         |       |      |
| 📄 nama     | Character       | 30     |         |       |      |
| 📄 harga    | Numeric         | 15     | 0       |       |      |
| 📄 jumlah   | Numeric         | 3      | 0       |       |      |
| 🔲 total    | Numeric         | 20     | 0       |       |      |
| Order Name | Type Expression |        |         |       |      |
|            | Primary 🗨 nota  |        |         |       |      |
|            |                 |        |         |       |      |

Table tidak diisi.

#### Buat form berikut:

|              | DA          | PUR         | СОКІ         | LAT              |                                       |       |
|--------------|-------------|-------------|--------------|------------------|---------------------------------------|-------|
|              | >           | iy cho      | Coberi       | ŧ۴               |                                       |       |
| Nota txtNota | Tanggal     | txttanggal  |              | Kode cr<br>Harga | mbkode 💽<br>txtHar                    | ga ·· |
| Nota         | Kode<br>Abl | Nama<br>abl | Harga<br>abl | Jumlah<br>abl    | Total                                 | · · · |
|              |             |             |              |                  |                                       |       |
| JUMLAH TOT   | AL .        |             | SAVE         |                  | IIIIIIIIIIIIIIIIIIIIIIIIIIIIIIIIIIIII | LI    |
| txtjumlah    | txttotal    | KELUA       | 2            | txtuang          | txtkembali                            |       |

Buat method bersih, mati, dan hidup

| 0 <u>b</u> j | ect:                                   | Form1                                                                                                    | ▼ Proc                                   | cedure:             | a <b>⊗</b> bei | rsih      |
|--------------|----------------------------------------|----------------------------------------------------------------------------------------------------|------------------------------------------|---------------------|----------------|-----------|
|              | thi<br>thi<br>thi<br>thi<br>thi<br>thi | sform.txtNota.Values<br>sform.txtnama.Values<br>sform.txtharga.Value<br>sform.txtjumlah.Values<br>sform.txttotal.Values<br>sform.txtuang.Values<br>sform.txtkembali.Val | =""<br>e=0<br>ue=0<br>e=0<br>=0<br>lue=0 |                     |                |           |
| 0 <u>b</u> j | ect:                                   | Form1                                                                                                    | -                                        | P <u>r</u> oce      | dure:          | ast hidup |
|              | TH<br>TH<br>TH                         | ISFORM.CMbkode.Ena<br>ISFORM.TXTJumlah.F<br>ISFORM.TXtuang.Ena                                                                                                    | abled=<br>Enabled<br>abled=              | .T.<br>d= .T<br>.T. |                |           |

#### Latihan Soal Praktik

| 0 <u>bj</u> e  | ect: | 🖽 Form1           | •            | P <u>r</u> ocedure: | as mati |
|----------------|------|-------------------|--------------|---------------------|---------|
|                | TH   | SFORM.TXTNota     | a.Enabled =  | • .F.               |         |
|                | TH   | SFORM.TXtNama     | a.Enabled=   | .F.                 |         |
|                | TH   | SFORM.CMbkode     | E.Enabled=   | .F.                 |         |
|                | TH   | SFORM.TXTHarg     | ga.Enabled=  | • .F.               |         |
|                | TH   | SFORM.TXTJum]     | lah.Enabled  | = .F.               |         |
|                | TH   | SFORM.TXTtota     | al.Enabled=  | ·.F.                |         |
|                | TH:  | SFORM.TXtuang     | g.Enabled=   | .F.                 |         |
|                | TH:  | SFORM.TXtkemk     | bali.Enable  | d= .F.              |         |
|                | TH   | SFORM.TXTTang     | ggal.Enable  | d= .F.              |         |
|                | TH   | SFORM.CMDSAVE     | E.Enabled=   | .F.                 |         |
|                | TH   | SFORM.CMDDELH     | TE.Enabled   | = .F.               |         |
| 0 <u>bj</u> ed | et [ | E Form1           | Procedure:   | 👂 Init              |         |
| 1              | THIS | FORM.MAti         |              |                     |         |
| 1              | THIS | FORM.TXTtanggal.V | Value=DATE() |                     |         |

Combobox klik kanan pilih builder:

| 🤛 Combo Box Builder                                                                                                    |
|----------------------------------------------------------------------------------------------------|
| 1. List Items 2. Style 3. Layout 4. Value                                                                                                    |
| What items do you want in your combo box?<br>Select a database or free table, and then select the fields.                                                                                                    |
| Eill the list with: Fields from a table or view                                                                                                    |
| Databases and tables:       Available fields:       Selected fields:         CHOCO_MASTER       Image       Image       Image         TRANSAKSI_CHOCO       Image       Image       Image       Image         Image       Image       Image       Image       Image       Image         Image       Image       Image       Image       Image       Image       Image         Image       Image |
| Help OK Cancel                                                                                                    |
| Object: Escombkode   Procedure:  Click                                                                                                    |
| SELECT choco_master<br>thisform.txtnama.Value=choco_master.nama<br>thisform.txtharga.Value=choco_master.harga                                                                                                    |
| Object: abitxtjumlah   Procedure:  KeyPress  View Parent Code                                                                                                    |
| LPARAMETERS nKeyCode, nShiftAltCtrl                                                                                                    |
| IF NKEYCODE=13 THEN<br>tHISFORM.TXTTOtal.Value=THISFORM.TXTJumlah.Value*THISFORM.TXTHarga.Value<br>ENDIF                                                                                                    |

#### Latihan Soal Praktik

| O <u>bj</u> ect:                             |                                                                                                    |                                                                                                    | P <u>r</u> ocedure:                                                       | 👂 Click                                                        | _                                                                     |        |
|----------------------------------------------|----------------------------------------------------------------------------------------------------|----------------------------------------------------------------------------------------------------|---------------------------------------------------------------------------|----------------------------------------------------------------|-----------------------------------------------------------------------|--------|
| TH<br>th                                     | HISFORM.HIDUp<br>hisform.bersih                                                                                                    |                                                                                                    |                                                                           |                                                                | _                                                                     |        |
| O <u>bj</u> ect:                             | CMDSAVE                                                                                                    | ▼ P <u>r</u>                                                                                                    | ocedure: 🦻                                                                | Click                                                          | -                                                                     | View P |
| SE<br>SE<br>AP<br>RE<br>re<br>re<br>re<br>th | LECT transaksi_c<br>T ORDER TO nota<br>PEND BLANK<br>PLACE nota WITH<br>place transaksi_c<br>place transaksi_c<br>place transaksi_c<br>place transaksi_c<br>place transaksi_c<br>place transaksi_c<br>place transaksi_c | hoco<br>thisform.t<br>choco.kode<br>choco.nama<br>choco.harg<br>choco.juml<br>choco.tota                                                                                              | xtnota.Va<br>WITH thi<br>with thi<br>a WITH th<br>ah WITH th<br>1 WITH th | alue<br>sform.cmbk<br>sform.txtn<br>nisform.txt<br>hisform.txt | ode.Value<br>ama.Value<br>Harga.Value<br>tjumlah.Value<br>total.Value | ue     |
| O <u>bj</u> ect:                             | CMDKELUAR                                                                                                    | •                                                                                                    | P <u>r</u> ocedure:                                                       | 👂 Click                                                        |                                                                       |        |
|                                              |                                                                                                    |                                                                                                    |                                                                           |                                                                |                                                                       |        |
| t)<br>t)                                     | hisform.Release<br>hisform.Refresh                                                                                                    |                                                                                                    |                                                                           |                                                                |                                                                       |        |
| ti<br>ti<br>O <u>bj</u> ect:                 | nisform.Release<br>nisform.Refresh<br>abltxtuang                                                                                                    | Procedure:                                                                                                    | 👂 KeyPress                                                                | •                                                              | View Parent Code                                                      |        |
| tř<br>tř<br>O <u>bj</u> ect:<br>LPA<br>IF    | AMETERS nKeyCode, n<br>NKEYCODE=13 THEN<br>IF THISFORM.TXTUang.<br>THISFORM.TXTUANG.<br>THISFORM.TXTUANG.<br>THISFORM.TXTUANG.<br>MESSAGEBOX ("UANG<br>THISFORM.TXTUANG.<br>ENDIF<br>ENDIF                              | <ul> <li>Procedure:</li> <li>ShiftAltCtrl</li> <li>Value &gt;= THI</li> <li>Value =THI</li> <li>Value &lt; THIS</li> <li>Value =""</li> <li>ANDA KURANG"</li> <li>SetFocus</li> </ul> | KeyPress<br>SFORM.TXTTC<br>SFORM.TXTUa<br>FORM.TXTTOT<br>, 0, "INFORMA    | vtal.Value TH<br>ing.Value-THI<br>al.Value THE<br>SI")         | View Parent Code<br>EN<br>SFORM.TXTTOtal                              | .Value |

#### Daftar Referensi

- Panduan Lengkap Pemrograman Visual FoxPro.Ir Budi Santoso.Andi.2004
- Membangun Aplikasi Database dengan Microsoft Visual FoxPro 8.0 dan Bahasa SQL.M.Syaukani,S.T.Alex Media Komputindo.2004
- Seri Panduan Lengkap Microsoft Visual FoxPro 9.0.MADCOMS.Andi.2005
- Microsott Visual FoxPro 9.0 Mengolah Data melalui Jendela Command dan Menu Utama.Herry Karyono.2007.www.fox-off.com
- Komunitas FoxPro Indonesia FoxId.org.id